## Previous-to-New Navigation

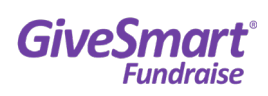

| Index | Feature                                                                     | Previous Navigation                                                                                                    | New Navigation                                                    |
|-------|-----------------------------------------------------------------------------|----------------------------------------------------------------------------------------------------|-------------------------------------------------------------------|
| 1     | Menu Activity Categories                                                    | Most of the menu options to view a specific activity type ( <i>Text to Donate, Crowdfunding and Peer to Peer Fundraising, Event Page, etc.</i> ) have been |                                                                   |
|       |                                                                             | absorbed into Campaigns & Activities > Existing Activities.                                                                                                |                                                                   |
| 2     | Account Settings                                                            | Gear icon in top menu bar                                                                                                    | Setup & Settings > Settings                                       |
| 3     | Activity Keywords                                                           | n/a (coming soon!)                                                                                                    | Reporting > Activity Keywords                                     |
| 4     | Campaigns                                                                   | Reporting > Campaigns                                                                                                    | Campaigns & Activities ><br>Existing Campaigns                    |
| 5     | Campaigns (tab)                                                             | Dashboard > Campaigns (tab)                                                                                                    | (same) Dashboard > Campaigns (tab)                                |
| 6     | Check-in / Bill Later                                                       | Events > Check-in / Bill Later                                                                                                    | Setup & Settings > Utilities ><br>Check-in / Bill Later           |
| 7     | Create New Activity                                                         | Dashboard > New Activity                                                                                                    | Create new activities within a campaign                           |
| 8     | Create New Campaign                                                         | Dashboard > New Campaign                                                                                                    | Campaigns & Activities ><br>New Campaign                          |
| 9     | Crowdfunding Overall<br>Landing Page                                        | Fundraising > Landing Page                                                                                                    | Existing Activities > Crowdfunding ><br>Crowdfunding Landing Page |
| 10    | Download Center                                                             | Reporting > Download Center                                                                                                    | Setup & Settings > Utilities ><br>Download Center                 |
| 11    | Help Menu                                                                   | Question mark in the lower right                                                                                                    | Question mark in top menu bar                                     |
| 12    | Insights                                                                    | Reporting > Insights                                                                                                    | Reporting > Existing Reporting ><br>Insights                      |
| 13    | Keywords (tab)                                                              | Dashboard > Keywords (tab)                                                                                                    | (same) Dashboard > Keywords (tab)                                 |
| 14    | Manage Pledges                                                              | Reporting > Manage Pledges                                                                                                    | Reporting > Existing Reporting ><br>Manage Pledges                |
| 15    | Product Switcher                                                            | 9-dot icon in the upper right                                                                                                    | 9-dot icon in the upper right                                     |
| 16    | Profile and logout                                                          | Name in upper right                                                                                                    | (same) Name in upper right                                        |
| 17    | Promotional / Discount<br>Codes                                             | Events > Promotional Codes                                                                                                    | Setup & Settings > Utilities ><br>Promotional Codes               |
| 18    | Recurring Donations                                                         | Reporting > Recurring Donations                                                                                                    | Reporting > Existing Reporting ><br>Recurring Donations           |
| 19    | Registered Donations                                                        | Reporting > Registered Donations                                                                                                    | Reporting > Existing Reporting ><br>Registered Donations          |
| 20    | Return to Dashboard                                                         | GiveSmart Fundraise logo in upper left<br>OR Home icon in upper right                                                                                      | GiveSmart Fundraise logo in upper left                            |
| 21    | Contacts (Search for<br>contacts or Create Lists<br>from existing contacts) | Message Center > Contacts                                                                                                    | People > Contacts                                                 |
| 22    | Search Transactions                                                         | Reporting > Search Transactions                                                                                                    | Reporting > Existing Reporting > Search Transactions              |
| 23    | Send Emails (if enabled)                                                    | Message Center > Email                                                                                                    | Message Center > Email                                            |
| 24    | Send In-App Messages<br>(if enabled)                                        | Message Center > In-App                                                                                                    | Message Center > In-App                                           |
| 25    | Send Text Messages                                                          | Message Center > Text                                                                                                    | Message Center > Text                                             |
| 26    | Upload Phone Lists /<br>Manage Lists                                        | Message Center > Lists                                                                                                    | People > Lists                                                    |
| 27    | Website Donation Form                                                       | Fundraising > Website Donation Form                                                                                                    | Campaigns & Activities ><br>Website Donation Form                 |

## Previous-to-New Navigation

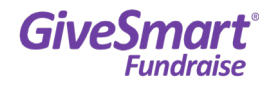

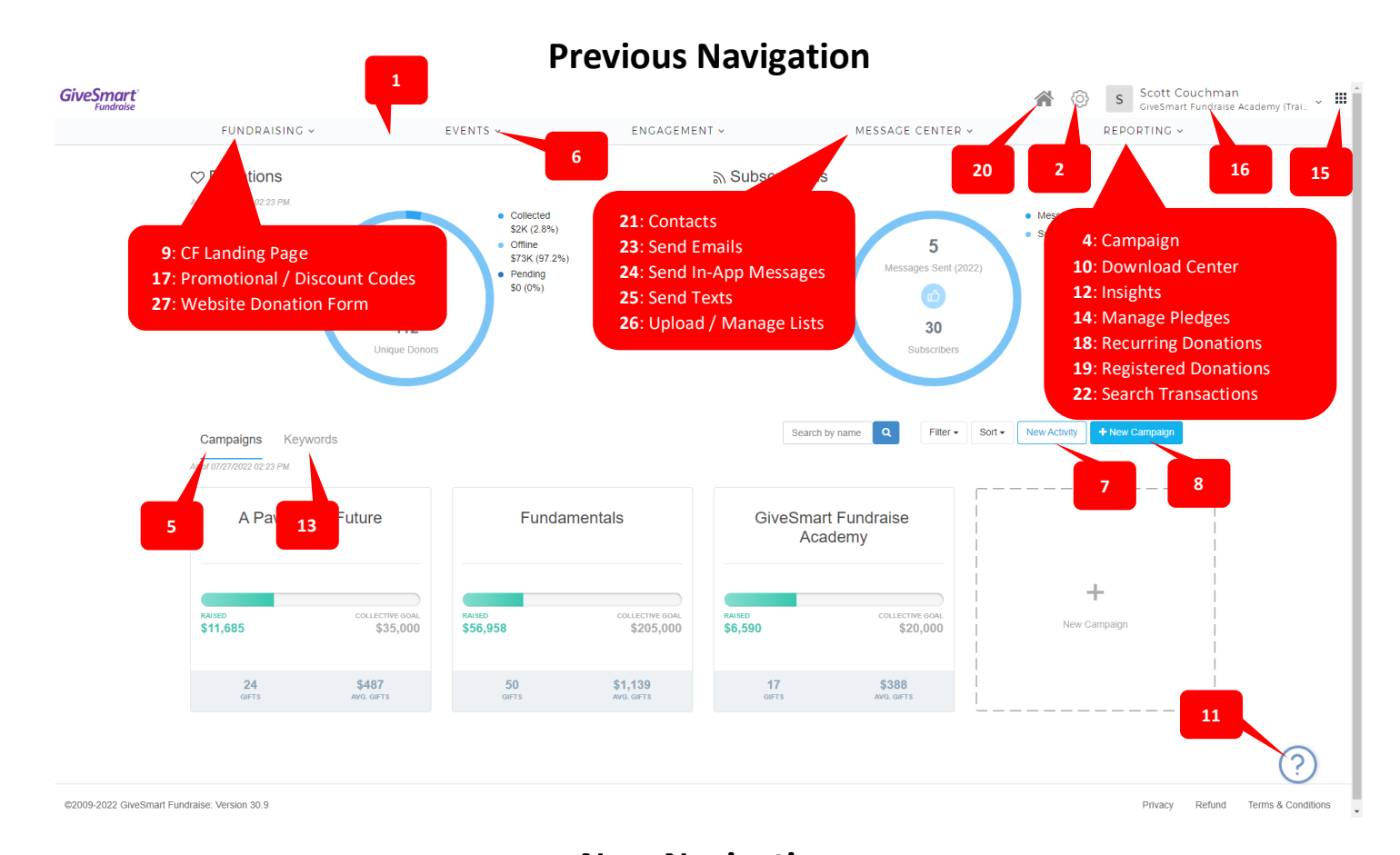

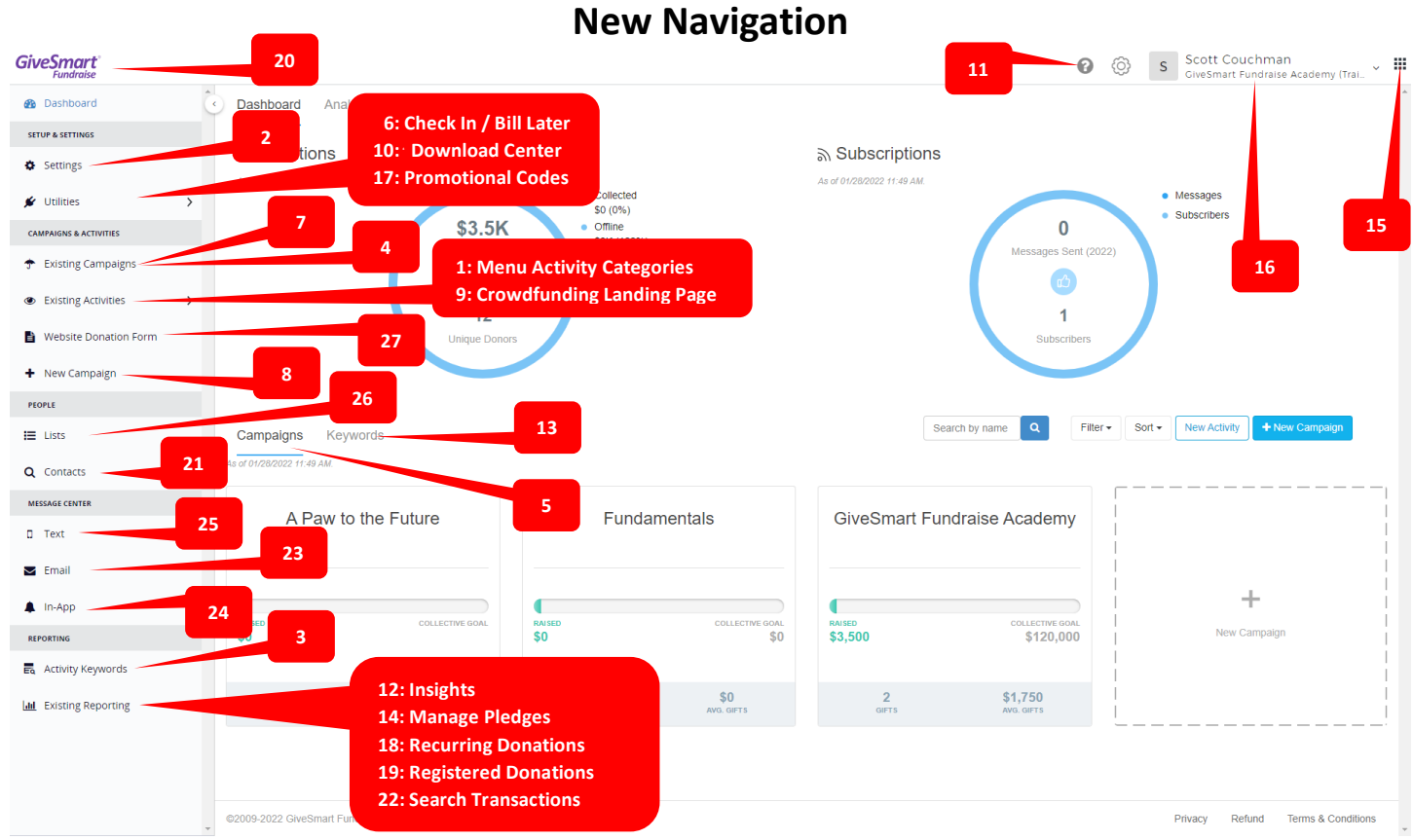